# 相鉄バスナビ ご利用方法について

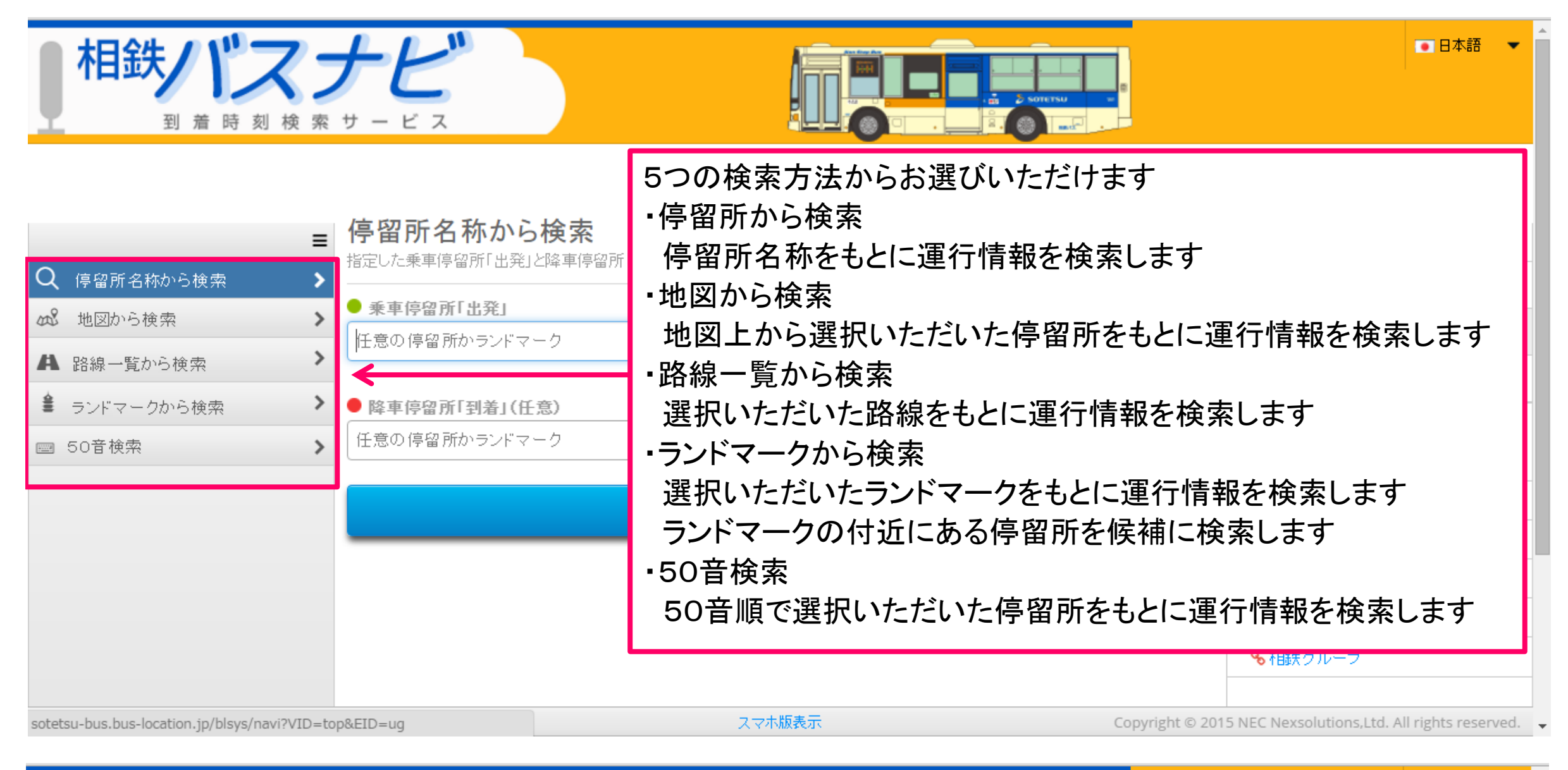

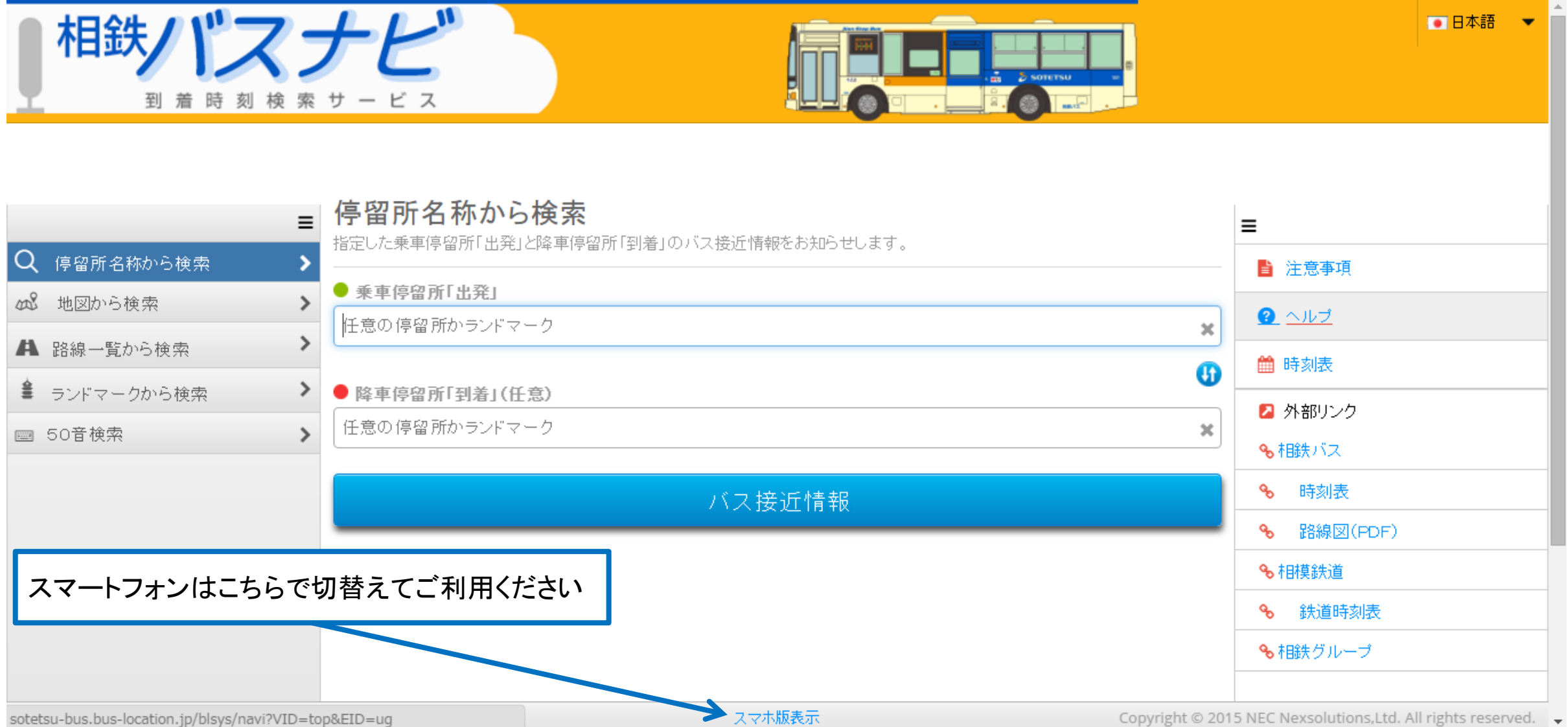

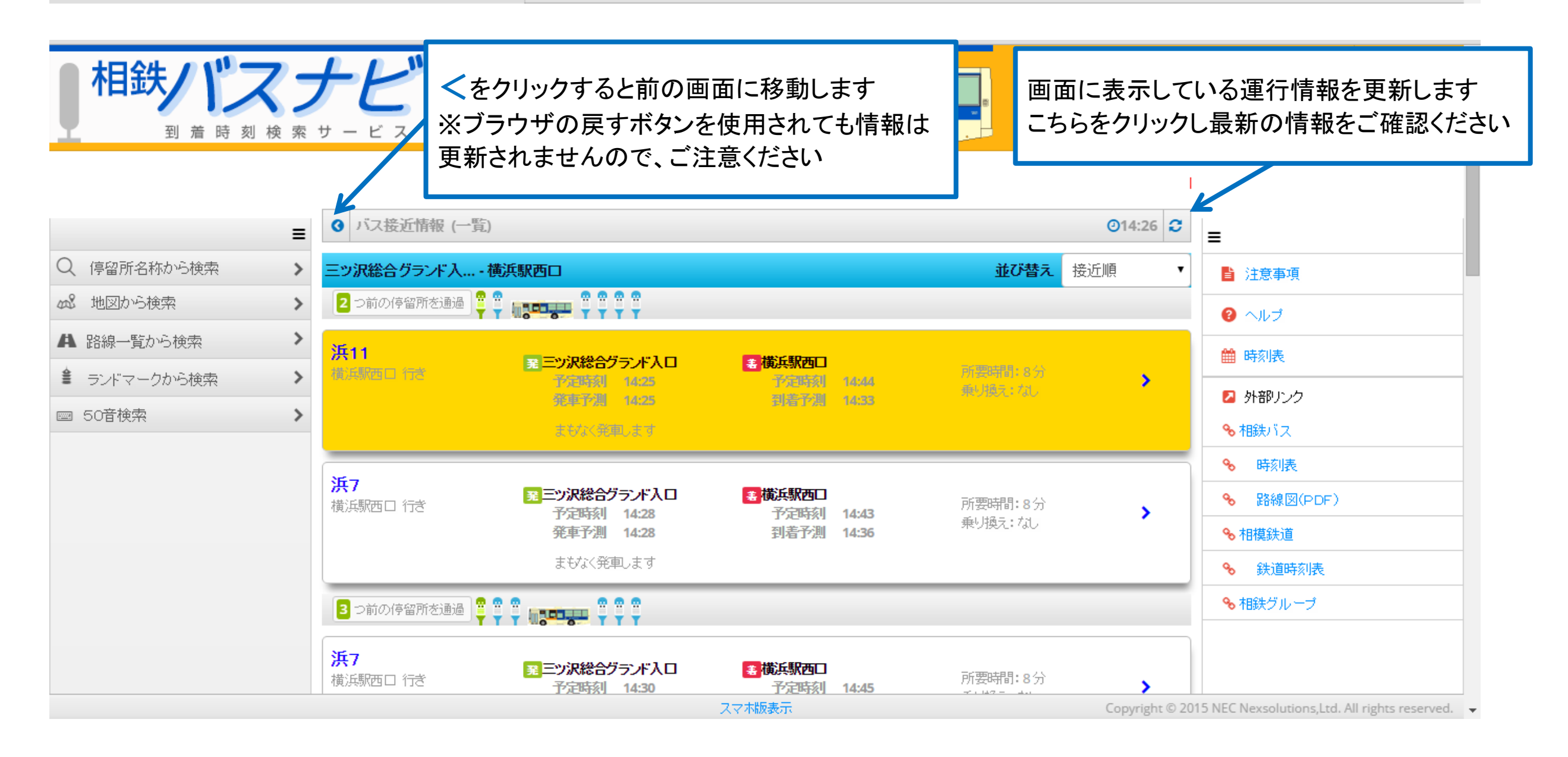

| 目鉄パス                                                                                          | ナピス                                                                              |                                                                                             |                                |                       |                                          |                         | ●日本語 ▼                                                                          |
|-----------------------------------------------------------------------------------------------|----------------------------------------------------------------------------------|---------------------------------------------------------------------------------------------|--------------------------------|-----------------------|------------------------------------------|-------------------------|---------------------------------------------------------------------------------|
| <ul> <li>Q 停留所名称から検索     <li>2 地図から検索     <li>3     <li>地図から検索     </li> </li></li></li></ul> | <ul> <li>♂ バス接近情報 (一覧)</li> <li>三ツ沢総合グランド入・横</li> <li>2 つ前の停留所を通過 ♀ ♀</li> </ul> | 浜駅西口                                                                                        |                                |                       | 並び替え                                     | <b>②14:26</b><br>泛近順  ▼ | ■<br>■ 注意事項<br>② ヘルブ                                                            |
| <ul> <li>▲ 路線一覧から検索</li> <li>▲ ランドマークから検索</li> <li>&gt; 50音検索</li> </ul>                      | <mark>浜11</mark><br>首邦版画口 118                                                    | <b>至三ツ沢総合グランド入口</b><br>予定時刻 14:25<br>党車予測 14:25<br>またなく宛和します                                | <b>≛ 横浜駅西口</b><br>予定時刻<br>利着予測 | 14:44<br>14:33        | 所要時間:8分<br>乗り撮え:7乱                       | >                       | <ul> <li>● 前り表</li> <li>◎ 外部リンク</li> <li>◎ 相鉄バス</li> </ul>                      |
| <mark>系統番号</mark> をクリックす<br>ると路線別バス位置<br>情報を表示します                                             | <b>浜7</b><br>横浜駅西口 行ぎ                                                            | <ul> <li>第三ツ沢総合グランド入口</li> <li>予定時刻 14:28</li> <li>発車予測 14:28</li> <li>まむなく発車します</li> </ul> | ★ 横浜駅西口<br>予定時刻<br>到着予測        | 14:43<br>14:36        | 所要時間:8分<br>乗り換え:なし                       | >                       | %       時刻表         %       路線図(PDF)         %       相模鉄道         %       鉄道時刻表 |
|                                                                                               | ※目的地到着予測<br>※道路状況等によ<br>※表示の更新や目                                                 | lは、直近の運行実績に<br>り、時間とおりに運行て<br>的地到着予測が若干!                                                    | こ基づいた予測<br>ごきない場合か<br>異なる場合が   | 削時刻を<br>「あります<br>あります | 表示しております。<br><sup>+</sup> 。<br>のでご容赦ください | ۰ <u>،</u>              | ◆ 相鉄グループ                                                                        |

スマホ版表示

Copyright © 2015 NEC Nexsolutions,Ltd. All rights reserved. 👻

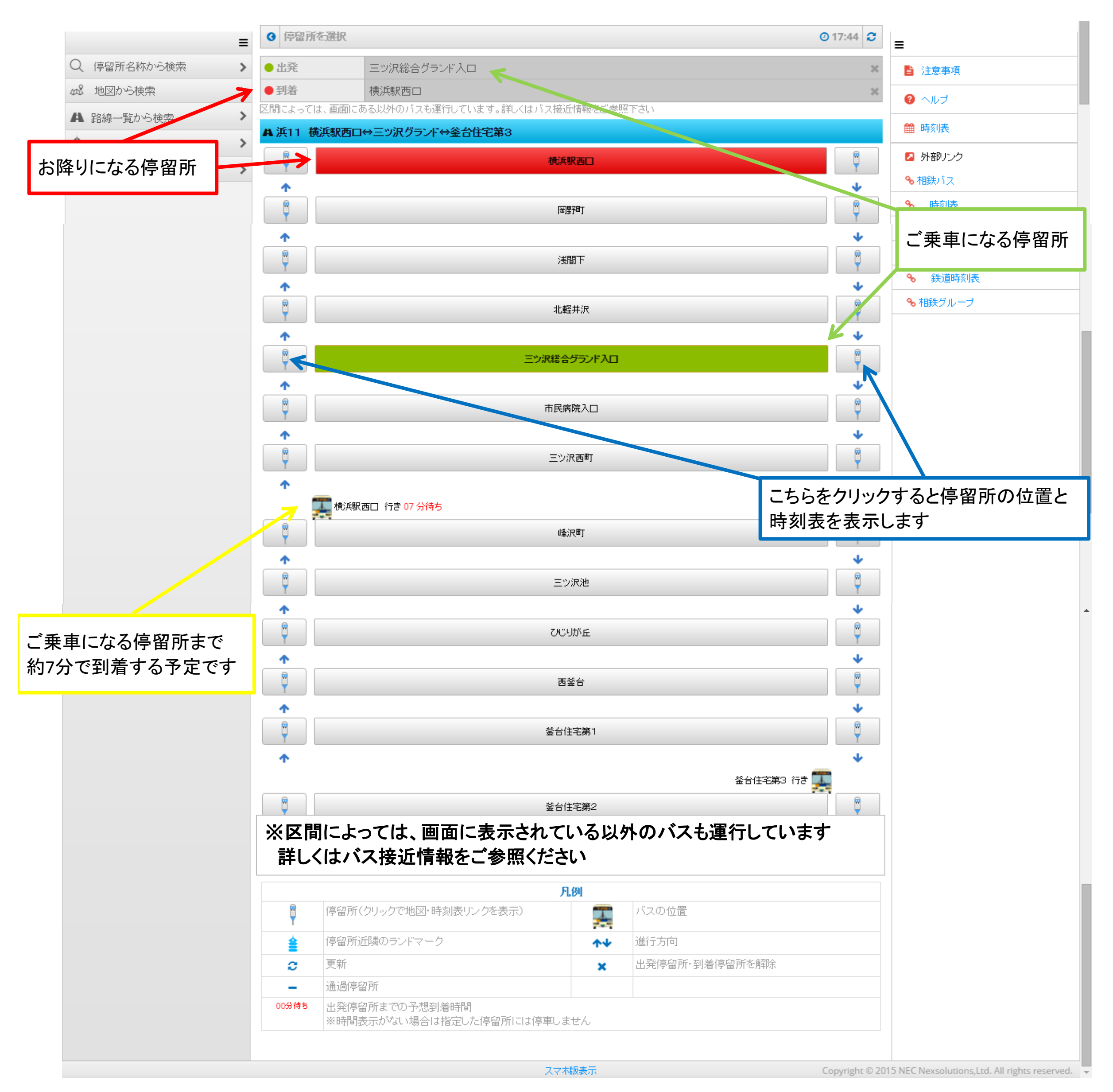

| ●相鉄パラ        | 7 - | ++"                             |                                                        |                                      |                                 |                      |             | ●日本語 ▼                                                              |
|--------------|-----|---------------------------------|--------------------------------------------------------|--------------------------------------|---------------------------------|----------------------|-------------|---------------------------------------------------------------------|
| 到着時刻         | 検索  | サ ー ビ ス                         |                                                        |                                      | SOTETSU TO                      | <b>&gt;</b> を<br>などの | クリック        | クすると通過する停留所<br>B情報を表示します                                            |
| Q 停留所名称から検索  | >   | 三ッ沢総合グランド入…・植                   | <b>斯斯斯西口</b>                                           |                                      | 並び替え                            | 接近順                  | •           | ■ 注意事項                                                              |
| ぬる 地図から検索    | >   | 2 つ前の停留所を通過 🚆                   |                                                        |                                      |                                 |                      |             | ・ ハルプ                                                               |
| ▲ 路線一覧から検索   | >   | 浜11                             |                                                        |                                      |                                 |                      | ,           | ● 時刻表                                                               |
| ● ランドマークから検索 | >   | 横浜駅西口 行き                        | 業ニウ水総合フランド人口<br>予定時刻 14:25                             | ★ (現共駅四日)<br>予定時刻 14:44              | 所要時間:8分<br>乗り通え:なし              |                      | >           |                                                                     |
| ■ 50音検索      | >   |                                 | 発車17週 14:25                                            | 到着17月 14:33                          |                                 |                      |             | ▲ クビュアノンク<br>多、相称バフ                                                 |
|              |     | <b>浜7</b><br>横浜駅西口 行き           | <mark>爰 三ツ沢総合グランド入口</mark><br>予定時刻 14:28<br>発車予測 14:28 | 書構浜駅西□<br>予定時刻 14:43<br>到着予測 14:36   | 所要時間:8分<br>乗り換え:なし              |                      | >           | %         時刻表           %         路線図(PDF)           %         相模鉄道 |
|              |     | ※目的地到着予約<br>※道路状況等に。<br>※表示の更新や | 則は、直近の運行実績<br>より、時間とおりに運行<br>目的地到着予測が若日                | に基づいた予測時刻<br>できない場合があり<br>「異なる場合がありま | 则を表示しております<br>ます。<br>ミすのでご容赦くださ | -                    |             | <ul> <li>◆ 鉄道時刻表</li> <li>◆ 相鉄グループ</li> </ul>                       |
|              |     | <mark>浜7</mark><br>横浜駅西口 行き     | 発ニッ沢総合グランド入口<br>予定時刻 14:30                             | 者 横浜駅西口<br>予定時刻 14:45<br>スマホ版表示      | 所要時間:8分                         | Copvr                | <b>&gt;</b> | 5 NEC Nexsolutions,Ltd. All rights reserved.                        |

|              | ≡ | ● バス接近情報                    | 覆(詳細)           |      |                  |             | 017:32 2                                                                                                    |                                                                                                    |
|--------------|---|-----------------------------|-----------------|------|------------------|-------------|----------------------------------------------------------------------------------------------------|----------------------------------------------------------------------------------------------------|
| 2 停留所名称から検索  | > | 三ツ沢総合グラント                   | 下入横浜駅西口         |      |                  |             | ∨をクリ                                                                                                    | シンティング ほうしん                                                                                                    |
| 🕹 地図から検索     | > |                             |                 |      | <b>12</b> つ前の停留所 | 传通過 🚆 🛱 🛱 🛱 | ● (2) / (2) / (2 | の詳細情報を表示します                                                                                                    |
| ▶ 路線一覧から検索   | > | <b>乗車区間</b> 三ツ沢線<br>所要時間:7分 | 総合グランド入口-横浜駅西口  |      | 予定時刻             | 到着予测        |                                                                                                    |                                                                                                    |
| ■ ランドマークから検索 | > |                             | ラクランド入口         | 時刻表  | 17:35            | 17:35       |                                                                                                    | 2 外部リンク                                                                                                    |
| ◙ 50音検索      | > |                             |                 | ♀ 地図 |                  |             | <b>V</b>                                                                                                    | 💊 相鉄バス                                                                                                    |
|              |   | 系統<br>浜11                   | 行き先<br>横浜駅西口 行き | 経由   |                  | 所要<br>7 分   | 時間 🗸                                                                                                    | <ul> <li>♥ </li> <li>♥ </li> <li>● </li> <li>●  </li> <li>●  </li> <li>●  </li> <li>●   </li> <li>●    &gt; ●  &gt; ●  ●  &gt; ●  ● ●  ● ● ●  ● ● ● ●  ● ● ●  ● ● ● ●  ● ● ●  ● ● ● ● ● ●  ● ● ● ● ●  ● ● ● ● ● ● ● ● ● ● ● ● ● ● ● ● ● ● ● ● ● ● ● ● ● ● ● ● ● ● ● ● ● ● ● ● ● ● ● ● ● ● ● ● ● ● ● ● ● ● ● ● ● ● ● ● ● ● ● ● ● ● ● ● ● ● ● ● ● ● ● ● ● ● ● ● ● ● ● ● ● ● ● ● ● ● ● ● ● ● ● ● ● ● ● ● ● ● ● ● ● ● ● ● ● ● ● ● ● ●</li></ul> |
|              |   | ● 着 横浜駅西□                   | ]               | ♀ 地図 | 17:55            | 17:42       |                                                                                                    | ✤ 路線図(PDF)                                                                                                    |
|              |   |                             |                 |      | 17.55            | 17.42       |                                                                                                    | ∾ 相模鉄道                                                                                                    |
|              |   |                             |                 |      |                  |             |                                                                                                    | ∞ 鉄道時刻表                                                                                                    |
|              |   |                             |                 |      |                  |             |                                                                                                    | ∾ 相鉄グループ                                                                                                    |
|              |   |                             |                 |      |                  |             |                                                                                                    |                                                                                                    |

スマホ版表示

Copyright © 2015 NEC Nexsolutions,Ltd. All rights reserved. 👻

| 相鉄パス                                          | う家 | <b>ナビ</b><br>サービス                 |                   |              |                 | ● 日本語   ▼                                      |
|-----------------------------------------------|----|-----------------------------------|-------------------|--------------|-----------------|------------------------------------------------|
|                                               | ≡  | <ul> <li>バス接近情報 (詳細)</li> </ul>   |                   |              | ©17:32 <b>2</b> | =                                              |
| Q 停留所名称から検索                                   | >  | 三ツ沢総合グランド入 横浜駅西口                  |                   |              |                 | ▮ 注意事項                                         |
| ぬ 地図から検索                                      | >  |                                   |                   | 12 つ前の停留所を   | MA              | <ul> <li>พี่ว่า</li> </ul>                     |
| ▲ 路線一覧から検索                                    | >  | 乗車区間 三ツ沢総合グランド入口-横浜駅西口<br>所要時間:7分 |                   | 予定時刻         | 到着予测            | ● ● ● ● ● ● ● ● ● ● ● ● ● ● ● ● ● ● ●          |
| <ul> <li>ランドマークから検索</li> <li>50音検索</li> </ul> | >  | 発 三ツ沢総合グランド入口 のりば-A   横浜駅西口方面     | 時刻表<br>♀ 地図       | 17:35        | 17:35           | 🛛 外部リンク                                        |
|                                               | -  |                                   | 経由                |              | 所要時間<br>7分 ▲    | ● 相鉄バス ● 時刻表                                   |
|                                               |    | 北軽井沢                              |                   |              | 17:35           | ● PARE<br>● 路線図(PDF)                           |
|                                               | /  |                                   |                   |              | 17:39           | ● 相模鉄道                                         |
| /                                             |    |                                   |                   |              |                 | %         鉄道時刻表                                |
|                                               |    |                                   | ¥ MUX             | 17:55        | 17:42           | � 相鉄グループ                                       |
| 通過する停留所を表                                     | 表示 |                                   | <b>凡例</b><br>バスが何 | 個前の停留所を出発したか | 通過する停留所の        | の到着予測を表示します                                    |
|                                               |    |                                   | スマホ版表示            |              | Copyright © 2   | 015 NEC Nexsolutions,Ltd. All rights reserved. |

### 路線一覧から検索

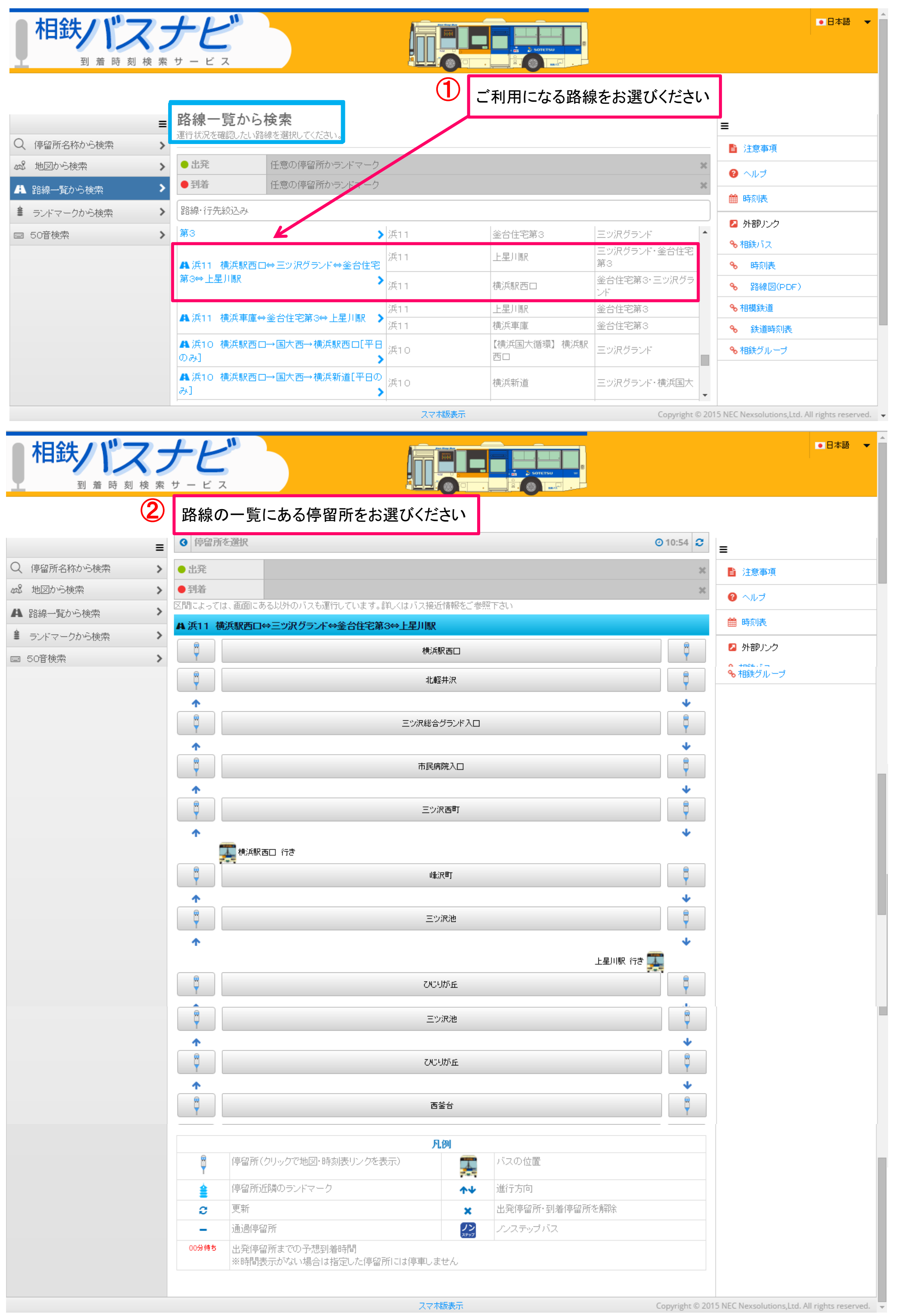

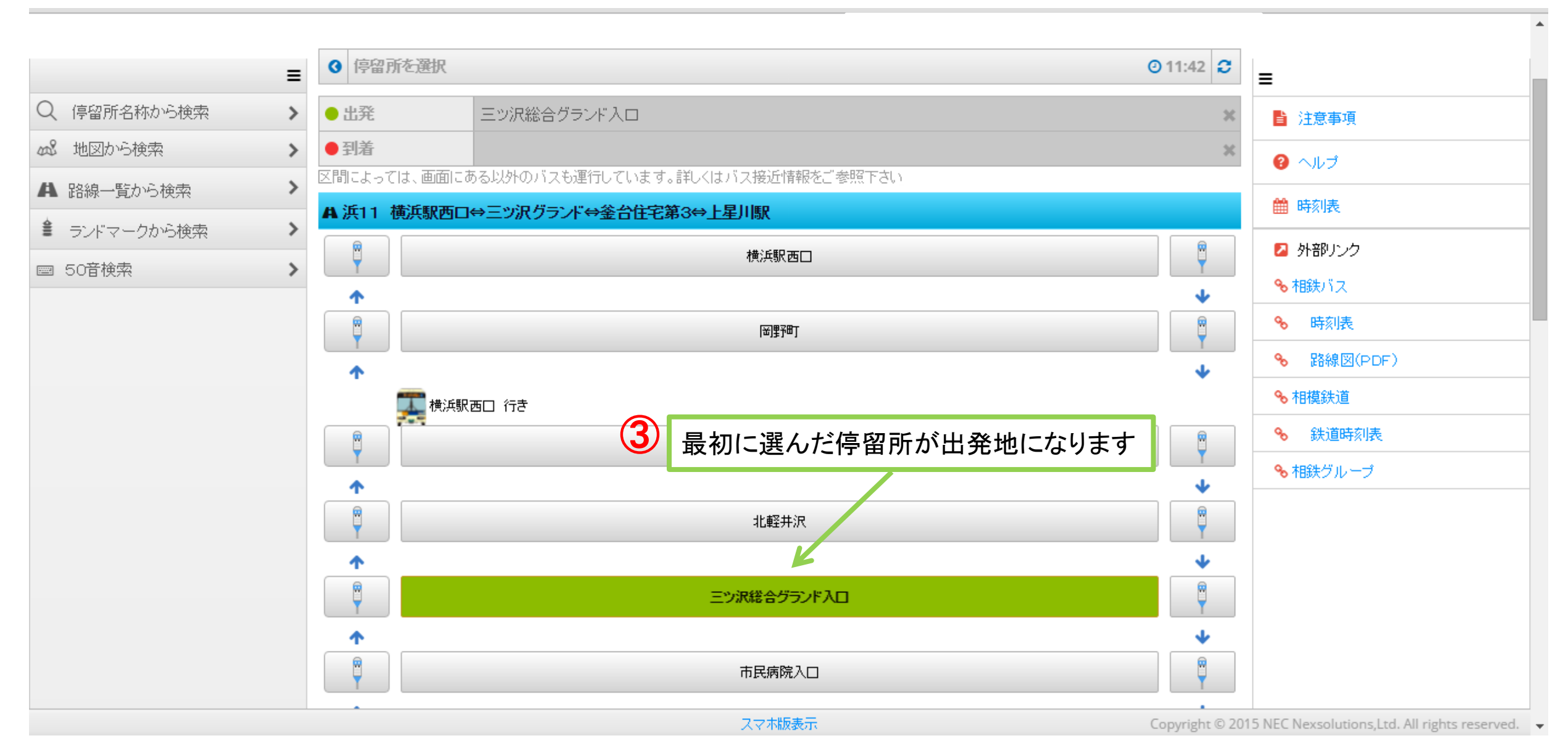

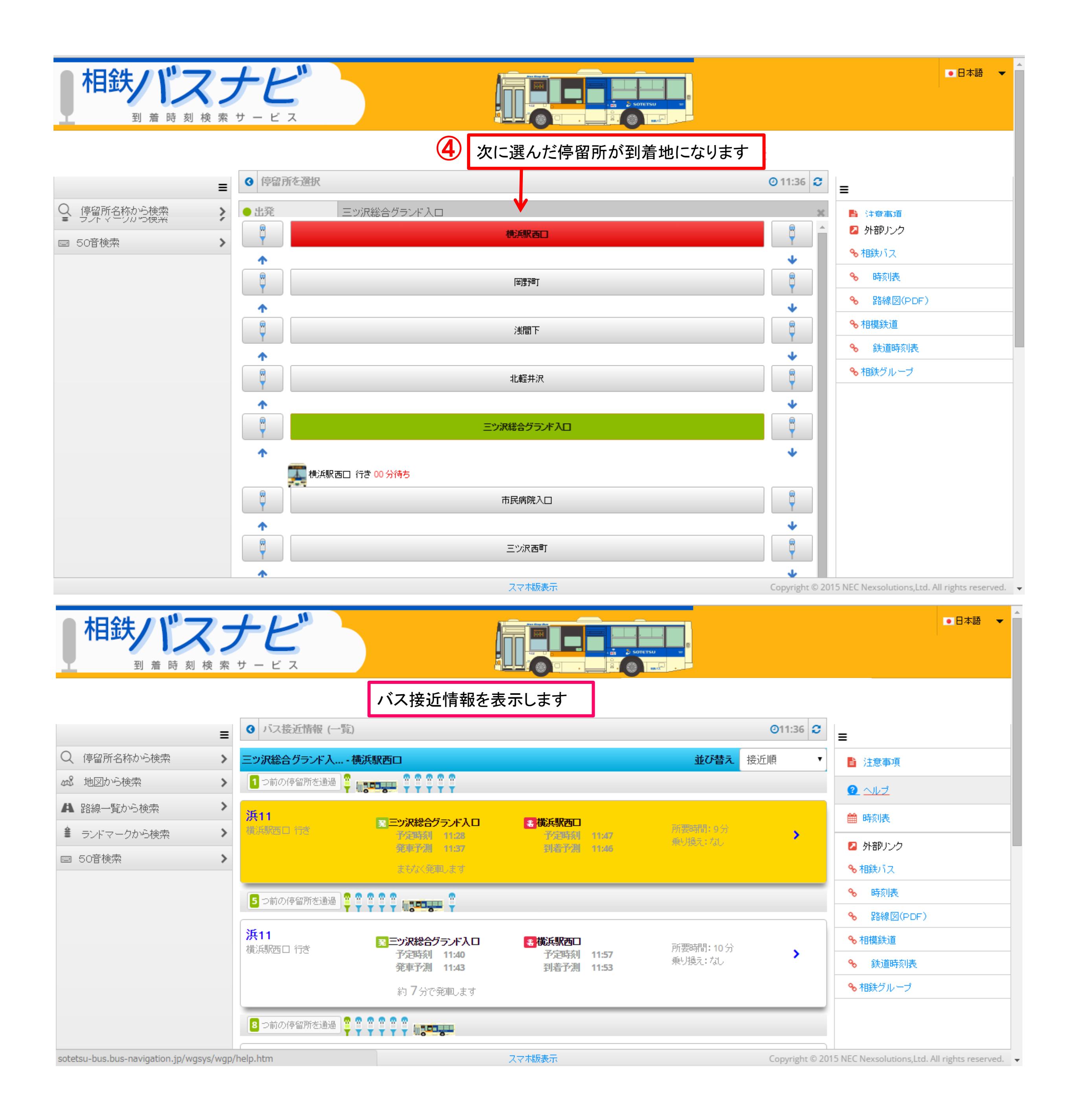

### 地図から検索

叔

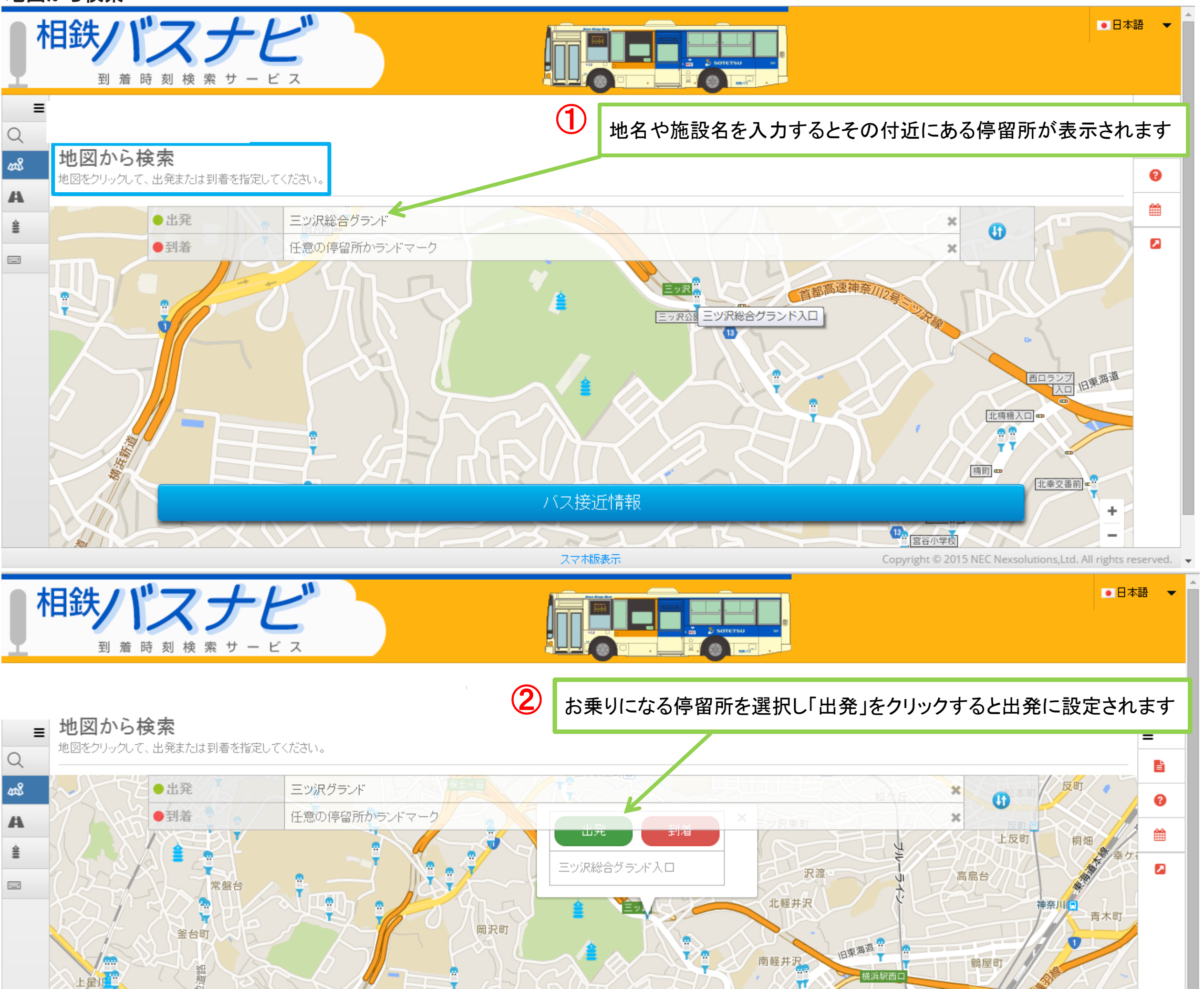

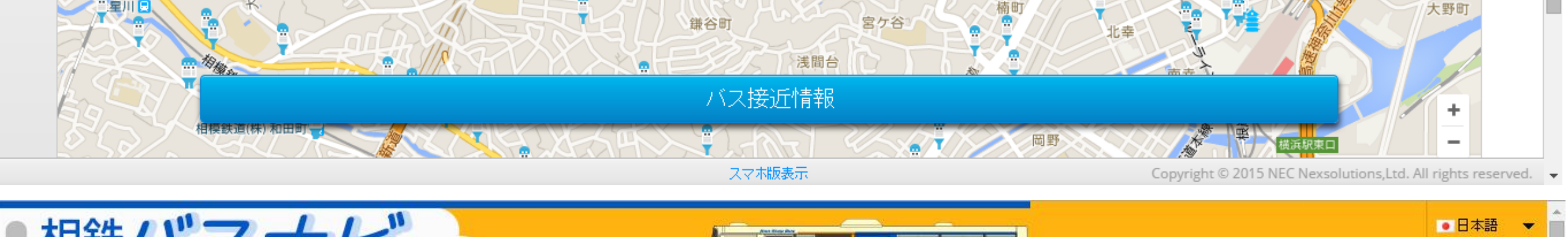

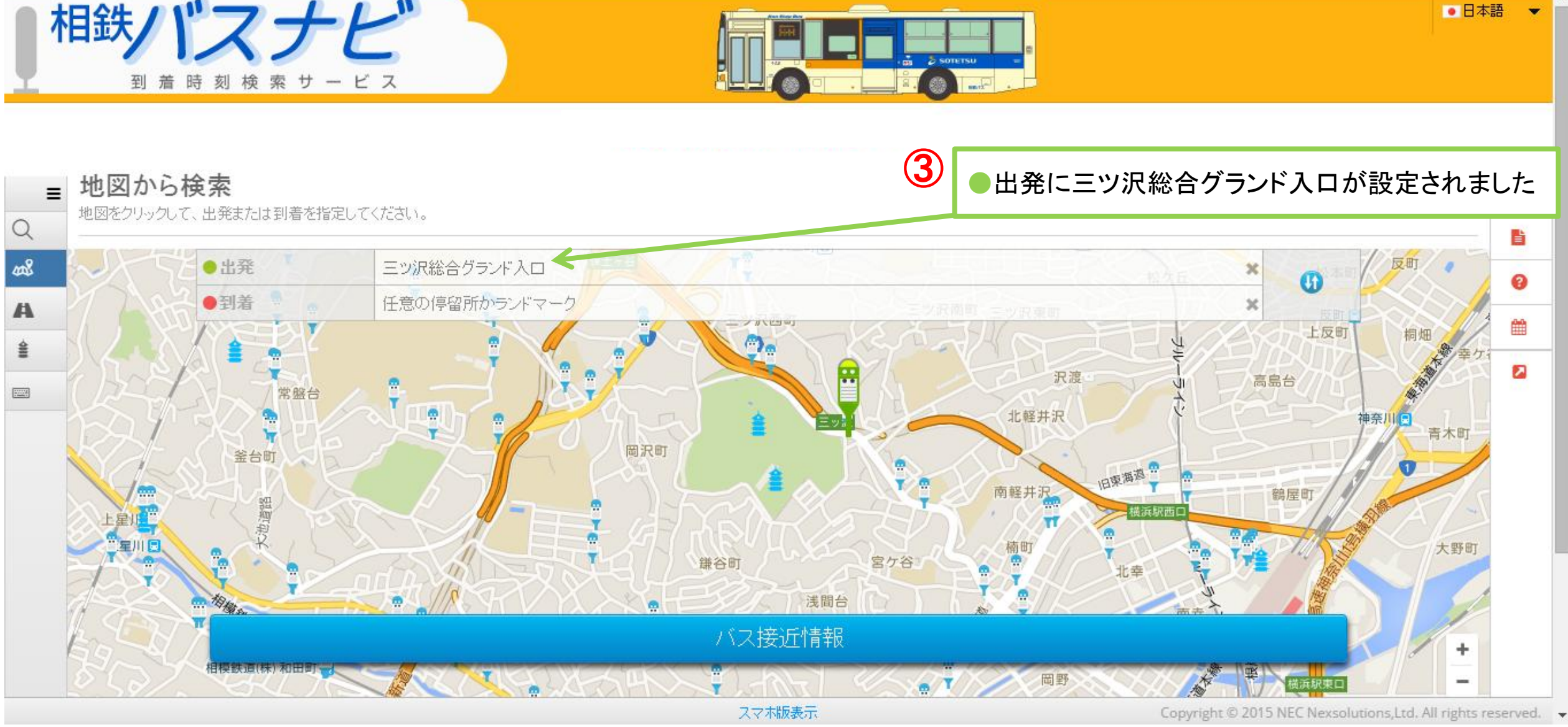

#### 地図から検索

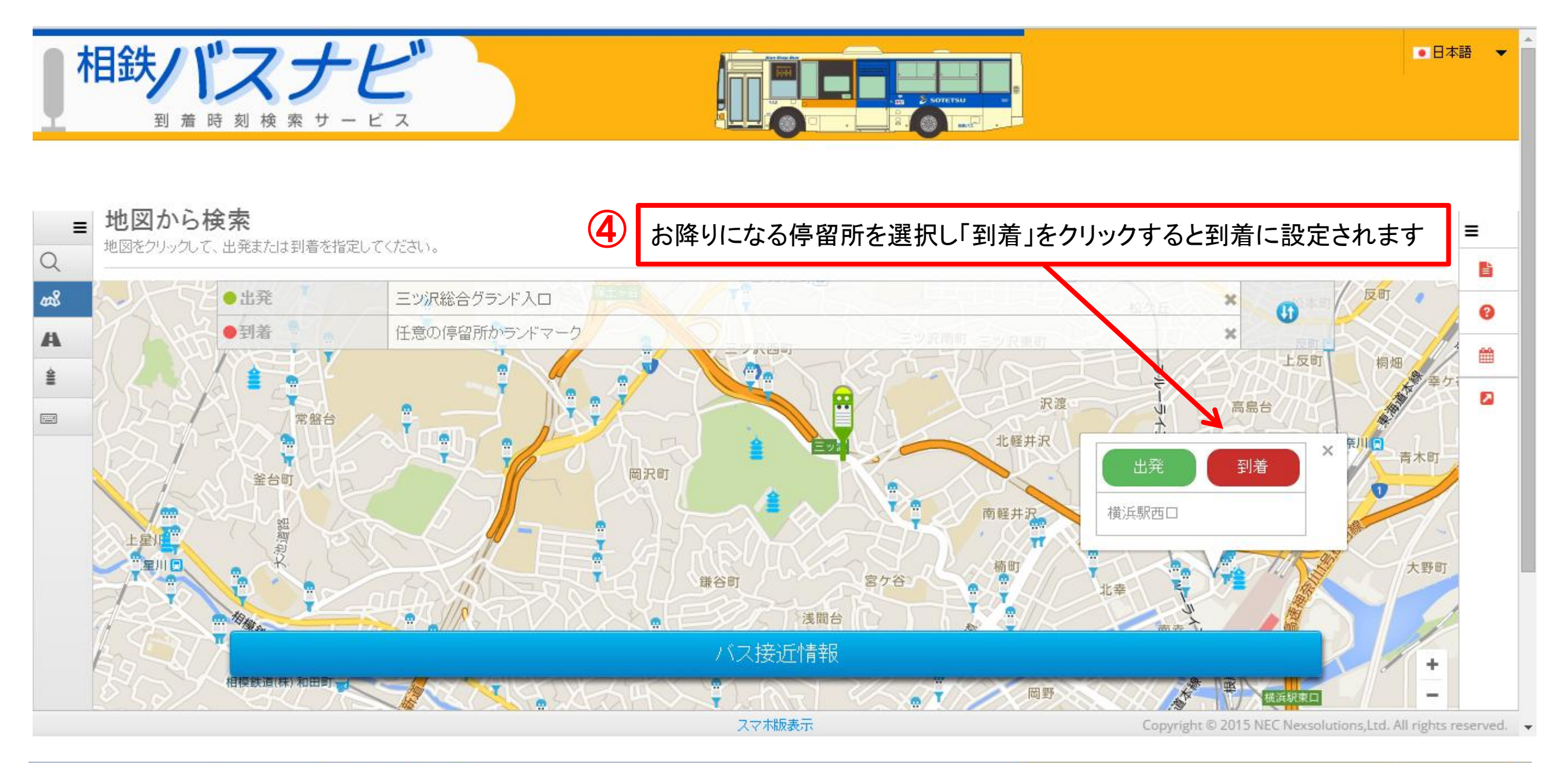

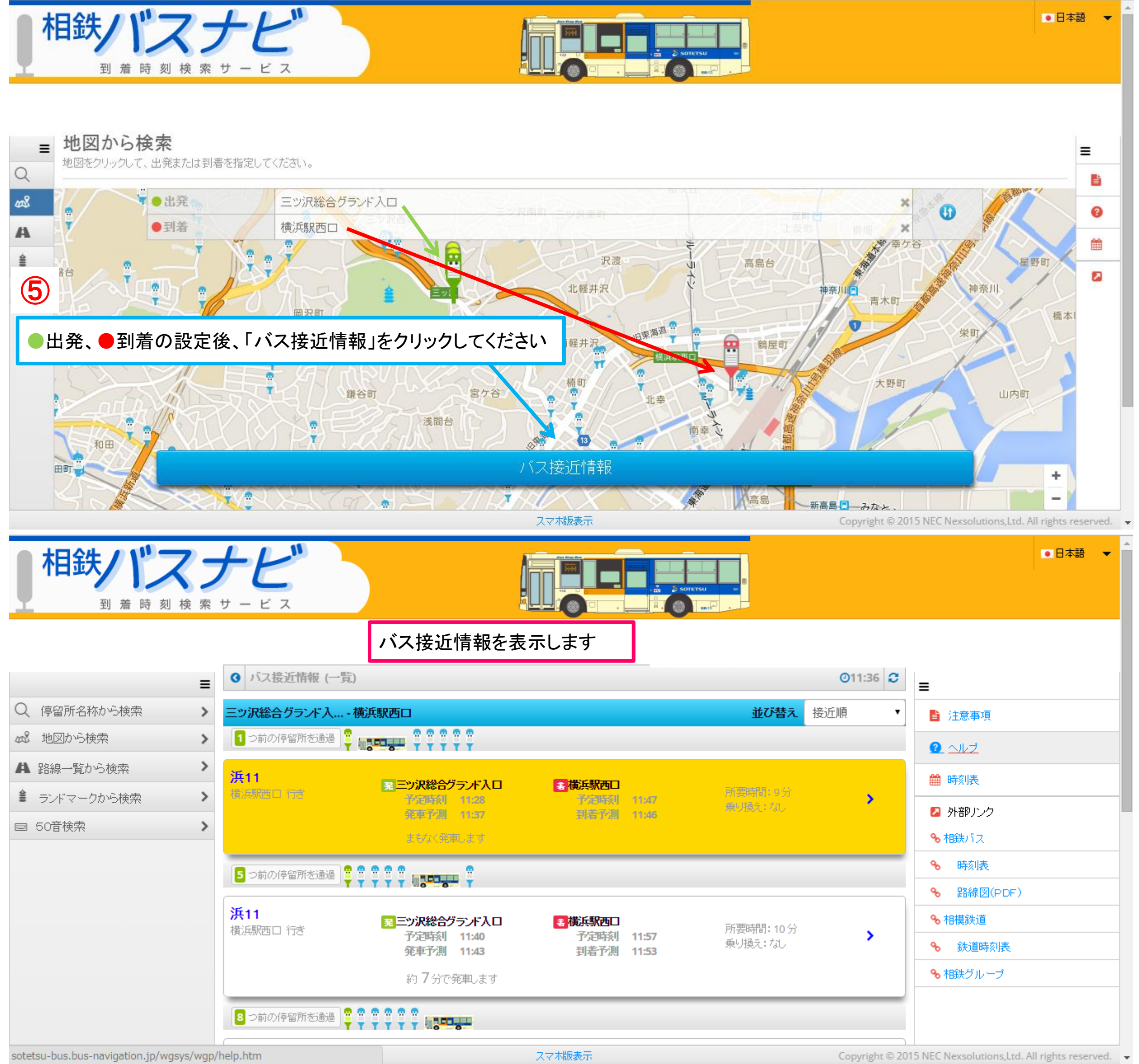

### ランドマークから検索

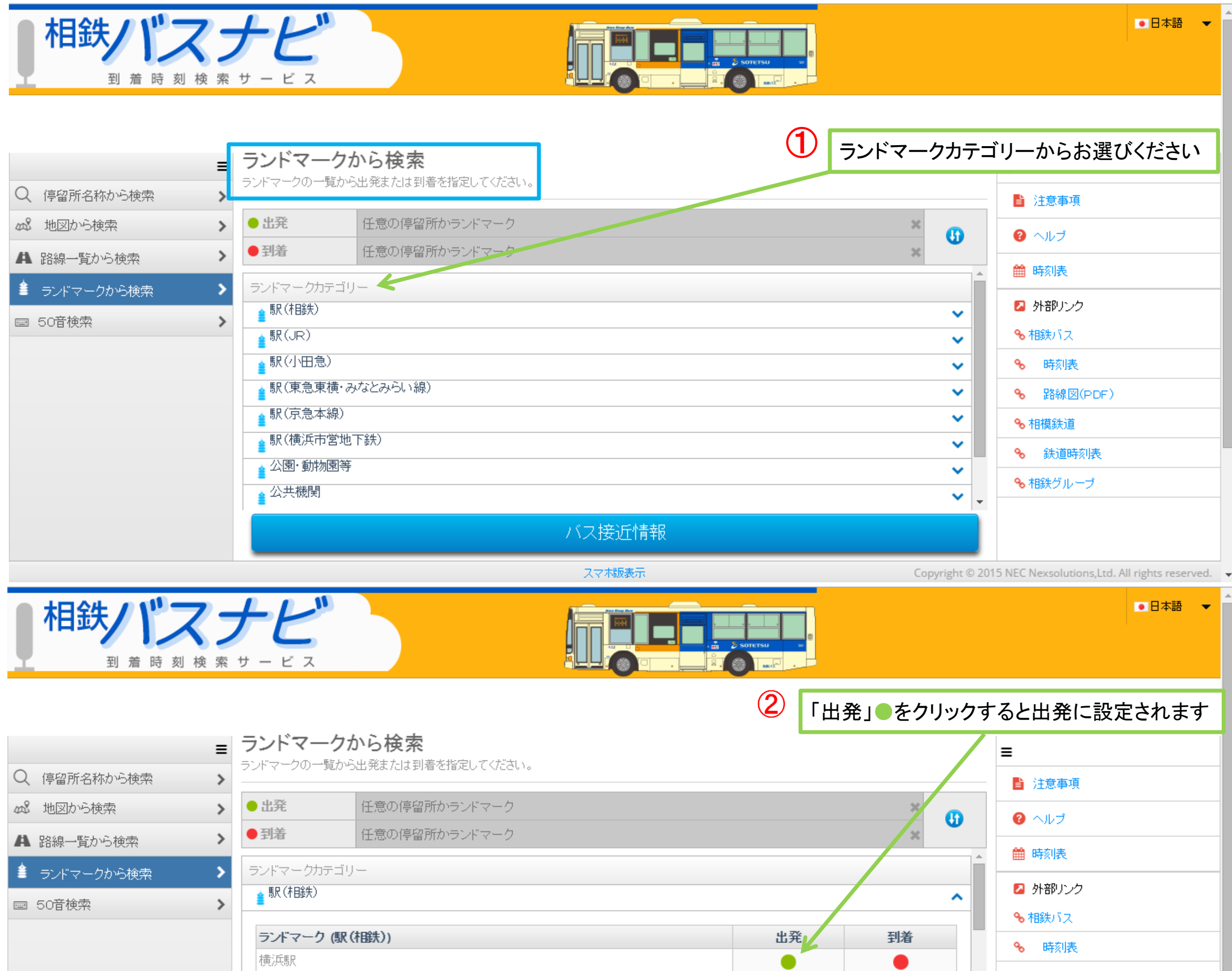

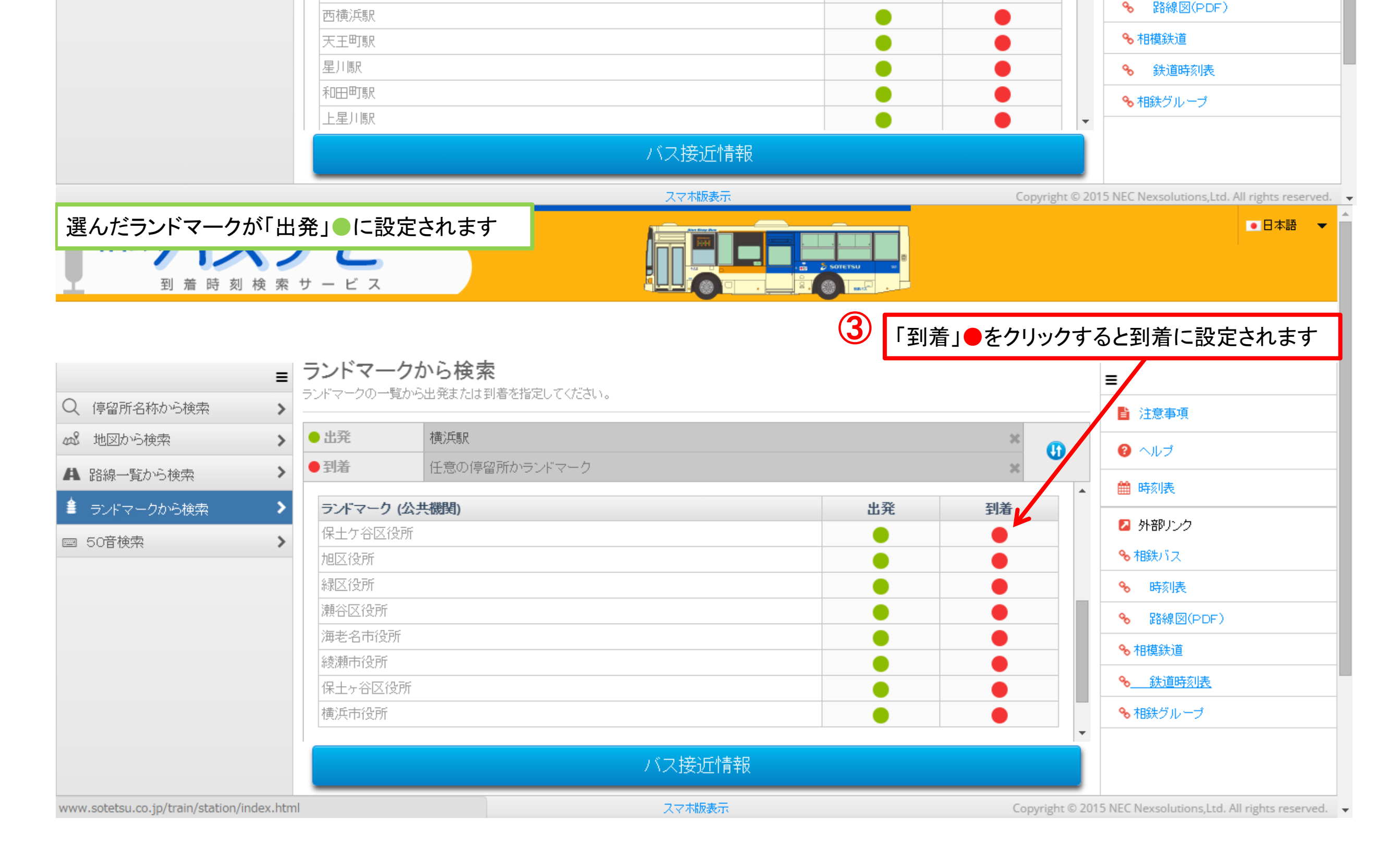

## ランドマークから検索

| 相鉄パラ         | 検索 | + <b>E</b><br>+ - ビス                  |                    |                                       | <ul> <li>□日本語</li> </ul> |
|--------------|----|---------------------------------------|--------------------|---------------------------------------|--------------------------|
|              | ≡  | ランドマーク                                | から検索               | ●出発、●到着の設定後、「バス接近情報                   | 報」をクリックしてください<br>■       |
| Q 停留所名称から検索  | >  | ランドマークの一覧か                            | ら出発または到着を指定してください。 |                                       |                          |
| 🔊 地図から検索     | >  | ●出発                                   | 横浜駅                | ×                                     |                          |
| A 路線一覧から検索   | >  | <ul> <li>● 到着</li> </ul>              | 保土ケ谷区役所            | ×                                     |                          |
| ▲ ランドマークから検索 | >  | <br>▲ 公園· 動物園等                        | <u>亡</u><br>于      | · · · · · · · · · · · · · · · · · · · | ■ 時刻表                    |
| ■ 50音検索      | >  | ■公共機関                                 |                    | ^                                     | 🔁 外部リンク                  |
|              |    |                                       |                    | 11.7%                                 |                          |
|              |    | ランドマーク(2)                             | (共機))              | 出発                                    | ∾ 時刻表                    |
|              |    | 振士ケ合区位別                               |                    |                                       | ✤ 路線図(PDF)               |
|              |    | 237725F                               |                    |                                       |                          |
|              |    | ····································· |                    |                                       | ▲                        |
|              |    | 海老名市役所                                |                    |                                       |                          |
|              |    | 綾瀬市役所                                 |                    |                                       | ◆相鉄クルーフ                  |
|              |    |                                       |                    | バス接近情報                                |                          |

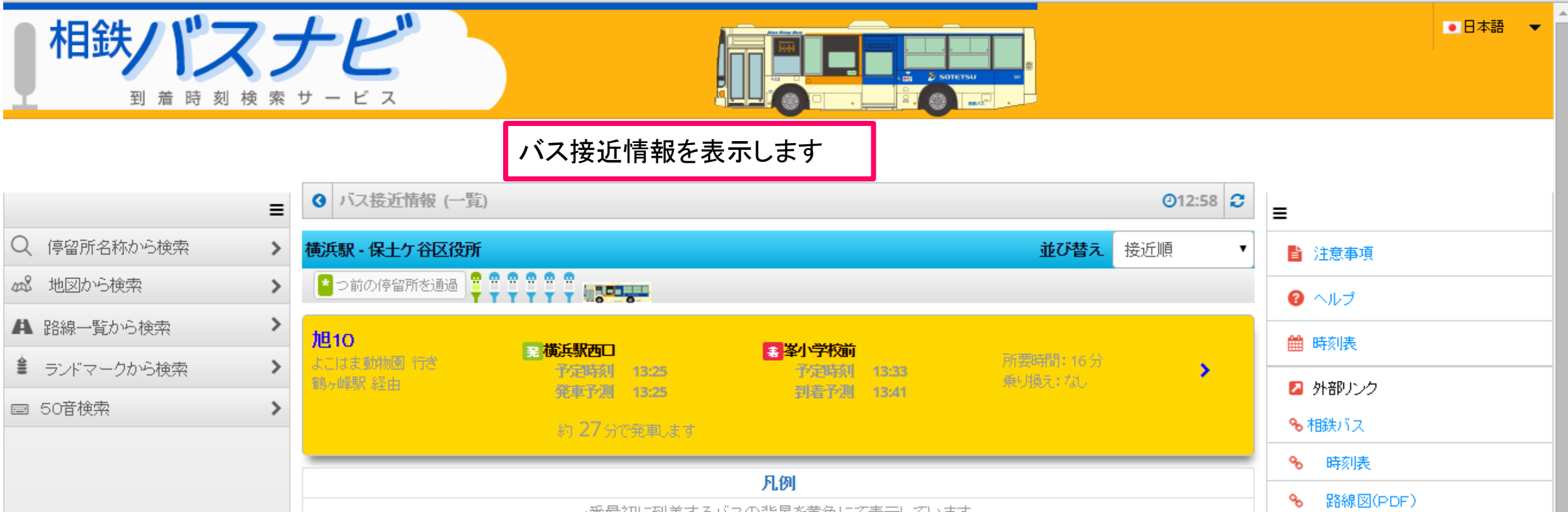

| 一番最初に到着するバスの背景を黄色にて表示しています。 | ★ 話線図(PDF)                                     |
|-----------------------------|------------------------------------------------|
|                             | ∞ 相模鉄道                                         |
|                             | ✤ 鉄道時刻表                                        |
|                             | � 相鉄グループ                                       |
|                             |                                                |
|                             |                                                |
| スマホ版表示 Copyright © 2        | 015 NEC Nexsolutions,Ltd. All rights reserved. |